# DGS-3630 Series Switches

## Enabling Layer 3 Switching

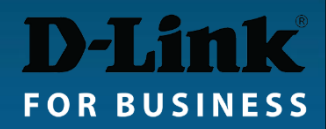

#### Out of the box the DGS-3630 Layer 3 switches offer some Layer 3 functionality.

| L3 Features  | <ul> <li>IPv4 ARP/IPv6 ND: support up to 32K/16K<sup>4</sup></li> <li>512 Static ARP</li> <li>Gratuitous ARP</li> <li>IP Interface <ul> <li>Supports 256 interfaces</li> </ul> </li> <li>Loopback Interface</li> <li>Proxy ARP <ul> <li>Support local ARP proxy</li> </ul> </li> </ul>                                                                                                    | <ul> <li>IPv6 Tunneling</li> <li>Static</li> <li>ISATAP</li> <li>GRE</li> <li>6to4</li> <li>VRRP v2/v3</li> <li>IP Helper</li> </ul>                                                                                                    |
|--------------|----------------------------------------------------------------------------------------------------|----------------------------------------------------------------------------------------------------|
| L3 Routing   | <ul> <li>Supports 16K hardware routing entries shared by IPv4/IPv6 <ul> <li>1 entry consumed by each IPv4 route</li> <li>2 entries consumed by each IPv6 route</li> </ul> </li> <li>Supports up to 32K hardware L3 forwarding entries shared by IPv4/IPv6<sup>4</sup> <ul> <li>1 entry consumed by each IPv4 route</li> <li>2 entries consumed by each IPv6 route</li> </ul> </li> <li>Static Route <ul> <li>Max. 512 IPv4 entries</li> <li>Max. 256 IPv6 entries</li> </ul> </li> <li>IPv4/IPv6 Default Route</li> </ul> | <ul> <li>PBR (Policy-based Route)</li> <li>Null Route</li> <li>Route Preference</li> <li>Route Redistribution</li> <li>Graceful Restart (GR) Helper</li> <li>BFD (Bidirectional Forwarding Detection) <ul> <li>IPv4/v6 Static Route</li> <li>RIP</li> <li>VRRP</li> </ul> </li> </ul> |
| L3 Multicast | IGMP/MLD Filtering                                                                                                    |                                                                                                    |

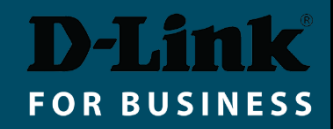

To enable full Layer 3 functionality the switch image licence needs to be upgraded from Standard Image (SI) to Enhanced Image (EI).

DGS-3630-28TC-SE-LIC DGS-3630-28PC-SE-LIC DGS-3630-28SC-SE-LIC DGS-3630-52TC-SE-LIC DGS-3630-52PC-SE-LIC

| Additional Enhanced Image (EI) Features |                                                                                                    |                                                                                                    |  |  |  |  |  |  |
|-----------------------------------------|----------------------------------------------------------------------------------------------------|----------------------------------------------------------------------------------------------------|--|--|--|--|--|--|
| VLAN                                    | Super VLAN                                                                                                    |                                                                                                    |  |  |  |  |  |  |
| L3 Routing                              | <ul> <li>BGP</li> <li>BGPv4/v4+</li> <li>4bytes AS</li> <li>Text/MD5 for BGPv4</li> <li>VRF-Lite</li> <li>IPv4 Static Route</li> <li>RIPv1/v2</li> <li>OSPFv2</li> <li>BGPv4</li> </ul> | <ul> <li>Bidirectional Forwarding Detection (BFD) for OSPF</li> <li>OSPF</li> <li>OSPF v2/v3</li> <li>OSPF passive interface</li> <li>Stub/NSSA area</li> <li>OSPF equal cost route</li> <li>Text/MD5 for OSPFv2</li> </ul> |  |  |  |  |  |  |
| L3 Multicast                            | <ul> <li>IGMPv1/v2/v3</li> <li>MLDv1/v2</li> <li>IGMP/MLD Proxy</li> <li>DVMRPv3</li> </ul>                                                                                             | <ul> <li>PIM-DM/SM/SSM/SDM</li> <li>SSM Mapping for IPv4/IPv6</li> <li>Multicast Source Discovery Protocol (MSDP)</li> </ul>                                                                                                |  |  |  |  |  |  |

#### Licence activation Step 1:

Go to https://register.dlink.com and register a new account (if you do not have one):

| gistration Forta |       |                                      |  |
|------------------|-------|--------------------------------------|--|
| System Login     |       |                                      |  |
| User Name        |       |                                      |  |
| Password         | Login | Can't access your account Click Here |  |
|                  |       | Register a new account Click Here    |  |

#### Licence activation Step 2:

- Log in and select "License Key Activation".
- Enter the product's serial number and the purchased Licence Key.
- Click on the "Get Activation Code" button to obtain the code.

| 🗅 Registration                         | ×                                          |                                 |                                       |             |                  |          |                   |                    | llya      |         |           | ×      |
|----------------------------------------|--------------------------------------------|---------------------------------|---------------------------------------|-------------|------------------|----------|-------------------|--------------------|-----------|---------|-----------|--------|
| ← → C ☆ 🛈 regi                         | ster.dlink.com/DLMS                        | 6/Generate                      | _ <mark>Activatio</mark>              | on_Code.a   | aspx             |          |                   |                    |           | ☆       | 0         | :      |
| D-Link<br>Building Networks for People | Global Registrat                           | ion Port                        |                                       |             |                  |          |                   | Welcom<br>LogOut   | e         |         |           |        |
| Profile                                | License Key Act                            | vation                          |                                       |             |                  |          |                   |                    |           |         |           |        |
| License Key Activation                 | Required fields are inc                    | licated with a                  | an Asterisk                           |             |                  |          |                   |                    |           |         |           |        |
| License Key Status Inquiry             | License Key Activ                          | ation                           |                                       |             |                  |          |                   |                    |           |         |           |        |
| Get Software AC                        | Thanks for choosing will generate an activ | D-Link Licens<br>vation code fo | s <mark>e. Please e</mark><br>or you. | nter your d | evice's serial r | umber an | d license key. Tl | hen click on Get / | Activatio | on Code | and the s | ystem  |
| Contact Us                             | * OBU                                      | DAU                             | Ŧ                                     |             |                  |          |                   |                    |           |         |           |        |
|                                        | * Customer                                 |                                 |                                       |             |                  |          |                   |                    |           |         |           |        |
|                                        | * Serial Number                            |                                 |                                       |             | * License Ke     | /        |                   |                    | ex:       | ABCDEF  | GHIJ1234  | 567890 |
|                                        |                                            |                                 |                                       | Get Activat | tion Code        | Clear    | Export to         | Excel              |           |         |           |        |

#### Licence activation Step 3:

- Log into the switch and under Tools select "DLMS Settings".
- Enter the Activation Code and click Apply.

| ¦Save →                                             | XTools -                               |                                     |
|-----------------------------------------------------|----------------------------------------|-------------------------------------|
|                                                     | Firmware Upgrade & Backup              |                                     |
| Fuzzy Search                                        | Configuration Restore & Backup         |                                     |
| DGS-3630-                                           | Log Backup                             |                                     |
| <ul> <li>Manageme</li> <li>E L2 Features</li> </ul> | Ping                                   |                                     |
| 🗄 🃁 L3 Features                                     | Trace Route                            |                                     |
| ± © QoS<br>± © ∭ ACL                                | Reset                                  | Switch Image upgrade licence is a   |
| E Security                                          | Reboot System                          | one-time purchase (does not expire) |
| Monitoring                                          | DLMS Settings                          |                                     |
| +le faroon                                          | DLMS Settings                          |                                     |
|                                                     | DLMS Settings                          |                                     |
|                                                     | DLMS Activation Code AB123CD5678EFGH90 | Apply                               |
|                                                     | Device Default License : SI            |                                     |
|                                                     | Current Active License : SI            |                                     |
|                                                     | License Model Activation Code          | Time Remaining                      |

#### Layer 3 Switch:

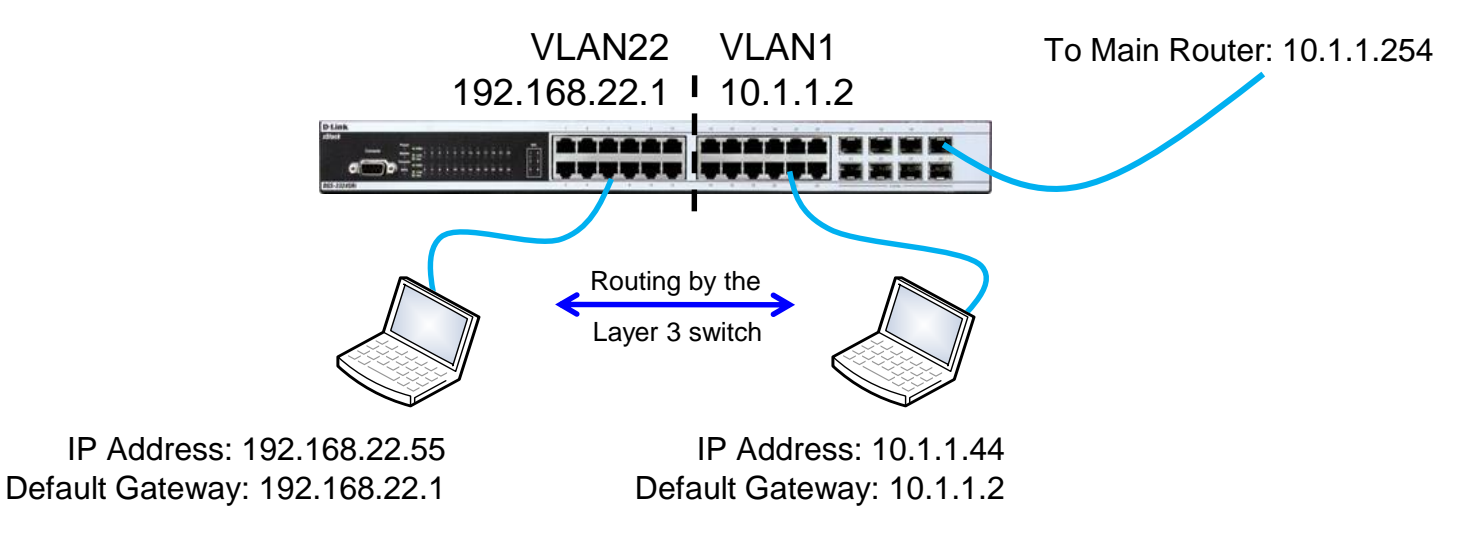

- To enable Layer 3 inter VLAN routing, set IP interfaces and assign them to VLANs.
- Each IP interface can have one or multiple ports. All ports act as Default Gateway for connected computers.

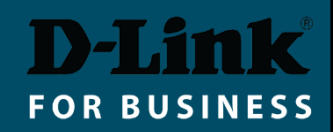

# Enabling Layer 3 Switching (CLI)

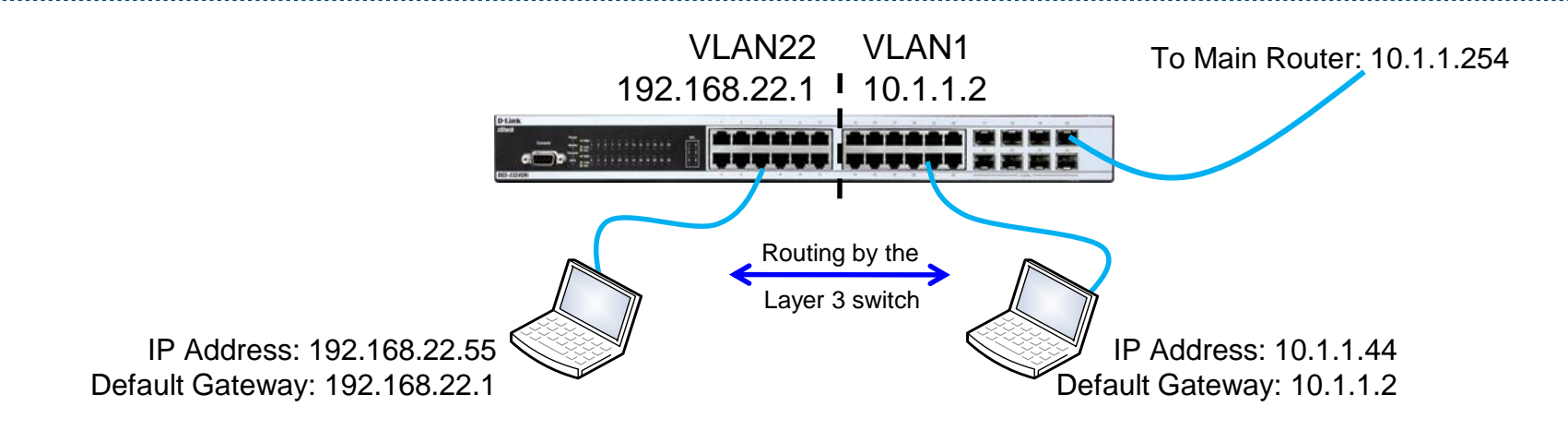

```
Switch> enable
Switch# configure terminal
# vlan 22
# ip address 192.168.22.1 255.255.255.0
# exit.
# interface range ethernet 1/0/1-10
# switchport hybrid allowed vlan add untagged 2
# switchport hybrid allowed vlan remove 1
# exit.
# vlan 1
# ip address 10.1.1.2 255.255.255.0
# exit
# interface range ethernet 1/0/11-24
# switchport hybrid allowed vlan add untagged 1
# exit
#ip route 0.0.0.0 0.0.0.0 10.1.1.254
```

## Enabling Layer 3 Switching (GUI)

- L2 Features > VLAN > 802.1Q VLAN
- Add VLAN 22

| Fuzzy Search   | 802.1Q VI   | _AN       |                     |                       | _         | _    | _        |
|----------------|-------------|-----------|---------------------|-----------------------|-----------|------|----------|
| DGS-3630-28TC  | 802.1Q VLA  | N         |                     |                       |           |      |          |
|                | VID List    | 22        |                     |                       | A         | pply | Delete   |
|                | Find VLAN   |           |                     |                       |           |      |          |
| 802.1Q VLAN    | VID (1-4094 | 4)        |                     |                       | F         | ind  | Show All |
| 🕒 🃁 GVRP       | Total Entri | es: 2     |                     |                       |           |      |          |
| MAC VLAN       | VID         | VLAN Name | Tagged Member Ports | Untagged Member Ports | VLAN Type |      |          |
| VLAN Interface | 1           | default   |                     | 1/0/11-1/0/24         |           | Edit | Delete   |
| Evbact VI AN   | 22          | VLAN22    |                     | 1/0/1-1/0/10          |           | Edit | Delete   |

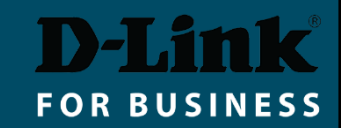

# Enabling Layer 3 Switching (GUI)

L3 Features > Interface > IPv4 Interface.

Specify VLAN 22 as new IP Interface. Edit VLAN's interface addresses as required.

| Fuzzy Search                                                                               | ~ | IPv4 Interfac    | e          |                                   | _         | _           |                |  |  |  |  |
|--------------------------------------------------------------------------------------------|---|------------------|------------|-----------------------------------|-----------|-------------|----------------|--|--|--|--|
| <ul> <li>DGS-3630-28TC</li> <li>System</li> <li>Management</li> <li>L2 Features</li> </ul> |   | IPv4 Interface   | (1-4094) 2 | 2                                 |           | Appl        | y Find         |  |  |  |  |
| 🖃 🎾 L3 Features                                                                            |   | Total Entries: 2 |            |                                   |           |             |                |  |  |  |  |
| 🗉 📁 ARP                                                                                    |   | Interface        | State      | IP Address                        | Secondary | Link Status |                |  |  |  |  |
| Gratuitous ARP                                                                             |   | vlan1            | Enabled    | 10.1.1.2/255.255.255.0 Manual     | No        | Up          | Edit<br>Delete |  |  |  |  |
| IPv4 Interface                                                                             |   | vlan22           | Enabled    | 192.168.22.1/255.255.255.0 Manual | No        | Down        | Edit<br>Delete |  |  |  |  |

| IP Settings |                     |              |
|-------------|---------------------|--------------|
| Get IP From | Static              |              |
| IP Address  | 192 · 168 · 22 · 1  |              |
| Mask        | 255 - 255 - 255 - 0 |              |
| Secondary   |                     | Apply Delete |

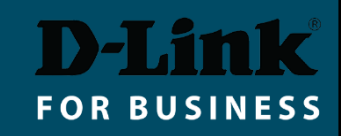

## Enabling Layer 3 Switching (GUI)

Optional step:

- L3 Features > IPv4 Static/Default Route
- Add a Default Route pointing to 10.1.1.254.

| Fuzzy Search                                                                                       | IPv4 Static/Defaul      | t Route    | _            |                | _        | _      |
|----------------------------------------------------------------------------------------------------|-------------------------|------------|--------------|----------------|----------|--------|
| DGS-3630-28TC                                                                                      | IPv4 Static/Default Rou | ıte        |              |                |          |        |
| System     Management                                                                              | VRF Name                | 12 chars   |              |                |          |        |
| El L2 Features                                                                                     | IP Address              | · ·        | · Mask       | 🔽 🖌 Defaul     | t Route  |        |
|                                                                                                    | IP Tunnel (0-9999)      | Tunnel     | IP           |                |          |        |
| IPv6 Neighbor                                                                                      | Gateway                 | 10 · 1 · 1 | - 254        |                |          |        |
| Interface UDP Helper                                                                               | Null Interface          | Disabled   | $\checkmark$ |                |          |        |
| IPv4 Static/Default Route                                                                          | Backup State            | Primary    |              |                |          | Apply  |
| IPv4 Static Route BFD     IPv4 Route Table     IPv6 Static/Default Route     IPv6 Static Route BFD | VRF Name                | 12 chars   |              |                | [        | Find   |
| IPv6 Route Table                                                                                   | Total Entries: 1        | Mask       | Gateway      | Interface Name | VRE Name |        |
| ECMP Settings                                                                                      | 0.0.0.0                 | 0.0.0.0    | 10.1.1.254   | vian1          |          | Delete |

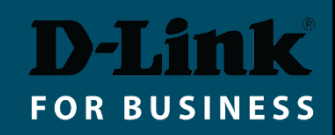